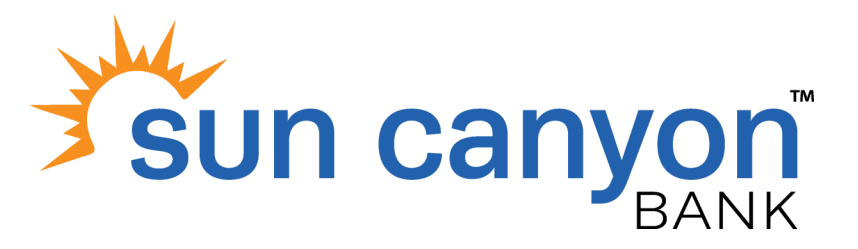

| TO BEGIN AND COMPLETE ENROLLMENT:              |                                                                                                    |
|------------------------------------------------|----------------------------------------------------------------------------------------------------|
| Click the "Login" button                       | Located in the upper right hand corner of our homepage at SunCanyon.bank.                                                                                                    |
| Complete the short Self-<br>Enrollment process | <ul> <li>Click "Sign Up"</li> <li>Click "I Already Have An Account."</li> <li>Click "Continue."</li> <li>Click "Let's Get Started!"</li> <li>Enter your personal information. All information is required unless indicated.</li> <li>Answer verification questions. These are presented by a credit bureau and are used to authenticate your identity for enrollment.</li> <li>Select a verification method.</li> <li>Enter in your full phone number or email address.</li> <li>Click "Send Text Message" or "Send Email."</li> <li>Click the link in the text message or email to complete the verification.</li> <li>Click "Finish."</li> <li>Your enrollment will be processed within one business day. An email invitation from customercare@suncanyon.com will be sent to the email address you provided. An email is required to complete the initial login process.</li> </ul> |
| TO COMPLETE YOUR INITIAL LOGIN:                |                                                                                                    |
| Check your email for the email invitation      | • Click the link in the email to begin the Initial Login process, detailed below.                                                                                                    |
| Create a login                                 | <ul> <li>Create a username and password.</li> <li>Click "Submit."</li> </ul>                                                                                                    |
| Select Security Questions & An-<br>swers       | <ul> <li>Select three separate Security Questions and Answers.</li> <li>Click "Update."</li> </ul>                                                                                                    |
| Accept Terms                                   | • Review and accept the terms to continue to next step.                                                                                                    |

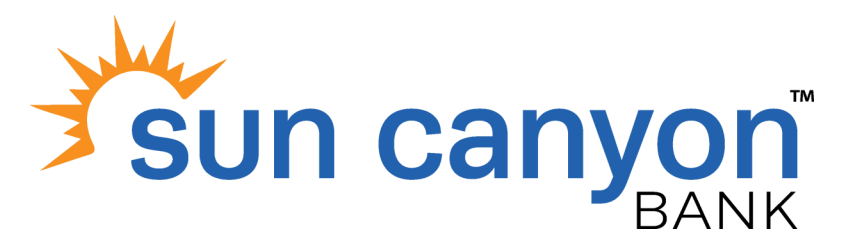

| <b>Set up Security Settings</b><br>(Additional security called Out Of<br>Band Authentication – only used when                                                                                                    | <ul> <li>Click "Let's Get Started" to finalize Authentication Setup.</li> </ul>                                                                                                    |
|----------------------------------------------------------------------------------------------------|----------------------------------------------------------------------------------------------------|
| recognized at login)                                                                                                    |                                                                                                    |
| Device Setup                                                                                                    | Enter the phone number/device                                                                                                    |
|                                                                                                    | <ul> <li>Enter Nickname (i.e. Cell, home, etc.)</li> </ul>                                                                                                    |
|                                                                                                    | • Select the device from the available options.<br>If your device is not listed, click <i>"Use other mobile device or landline"</i>                                                                                                    |
|                                                                                                    | You will use this device to authenticate future logins when prompted. You may add additional phone numbers/devices at any time.                                                                                                    |
| Receive Verification Code                                                                                                    | <ul> <li>Select "Yes" or "No" if your device can receive a text message.</li> </ul>                                                                                                    |
|                                                                                                    | <ul> <li>Click "Text me" if you want to receive a verification code via text message or<br/>Click "Call Me" if you want a the verification code via phone call.</li> <li>Note: You must have access to this device now. A verification code will be sent to that<br/>phone to verify the device and complete the Out of Band Authentication set up pro-<br/>cess.</li> </ul> |
| Enter Verification Code                                                                                                    | Enter Verification Code vou received                                                                                                    |
|                                                                                                    | <ul> <li>Click "Verify Device."</li> </ul>                                                                                                    |
| <b>Install the DUO Mobile App</b><br>(Optional)                                                                                                    | • To begin the App installation, click "Use DUO Mobile"<br>Note: The App can be used instead of receiving a text message or phone call to the<br>mobile device, when prompted for the Additional Security step. Click "Skip This Step" if<br>you choose not to install the App.                                                                                              |
|                                                                                                    | You will receive two text messages:                                                                                                    |
|                                                                                                    | 1) to Download the App<br>2) to Activate the App From your mobile device                                                                                                    |
|                                                                                                    | Click "Complete Setup" to continue to Digital Banking Account access                                                                                                    |
| Congratulations you have completed the Digital Banking Registration and Login process.<br>For future logins you will be required to enter: your Username, new Password and complete the additional security steps, if |                                                                                                    |
| your device is not recognized.                                                                                                    | r login process, placed contact Sun Capyon Customer Care tell free at                                                                                                    |

For assistance with the enrollment or login process, please contact Sun Canyon Customer Care toll free at 855-423-4602, option 2. We are available Monday through Friday 7:30 a.m.—5:30 p.m. CT and Saturday 8:00 a.m.— 12:00 p.m. CT, excluding Bank holidays.